## Artikelzuordnung Sortiment | Stammdaten

| AMPAREX 01 St                                           | uttgart |           |                      |                     |                        |                     |                |              |          |          |         |                |                |    | -      |             | $\times$ |
|---------------------------------------------------------|---------|-----------|----------------------|---------------------|------------------------|---------------------|----------------|--------------|----------|----------|---------|----------------|----------------|----|--------|-------------|----------|
| Stammdaten<br>Sortimente: Sortiment min./max.<br>(Name) | e       | iortiment | che<br>Filialzuordnu | P →<br>ing Artikelz | Speichem .<br>uordnung | <b>兴</b><br>Anlegen | Auswahl        | ∱<br>⊻origes | Nächstes | Kogieren | Löschen | C<br>Neu laden | Mehr           |    | AMPARE | Fernwartung | (?<br>H  |
| Stammdaten 💌                                            | -       |           |                      |                     |                        |                     |                |              |          |          |         |                |                | _  |        |             | _        |
| Artikelkatalog                                          |         | Marke H   | lersteller           |                     |                        | Artik               | telzuordn<br>1 | lung         |          | Min      | Bestand | Max. Best      | and Zugeordnet | am | Hinzu  | ifügen -    | *        |
| Arzte                                                   |         |           |                      |                     |                        |                     |                |              |          |          |         |                |                |    |        |             |          |
| & Befragungsvorlagen                                    |         |           |                      |                     |                        |                     |                |              |          |          |         |                |                |    |        |             |          |
| 分 Brillenfassungen                                      |         |           |                      |                     |                        |                     |                |              |          |          |         |                |                |    |        |             |          |
| Dokumentvorlagen                                        |         |           |                      |                     |                        |                     |                |              |          |          |         |                |                |    |        |             |          |
| Eigenschaften                                           |         |           |                      |                     |                        |                     |                |              |          |          |         |                |                |    |        |             |          |
| Binkaufskonditionen                                     |         |           |                      |                     |                        |                     |                |              |          |          |         |                |                |    |        |             |          |
| Parben                                                  |         |           |                      |                     |                        |                     |                |              |          |          |         |                |                |    |        |             |          |
| Firmen                                                  |         |           |                      |                     |                        |                     |                |              |          |          |         |                |                |    |        |             |          |
| 000 Glaskategorien                                      |         |           |                      |                     |                        |                     |                |              |          |          |         |                |                |    |        |             |          |
| Glaspreislisten                                         |         |           |                      |                     |                        |                     |                |              |          |          |         |                |                |    |        |             |          |
| Hausglaspreislisten                                     |         |           |                      |                     |                        |                     |                |              |          |          |         |                |                |    |        |             |          |
| 🛷 Inventurabwertungen                                   |         |           |                      |                     |                        |                     |                |              |          |          |         |                |                |    |        |             |          |
| 🖉 Inventurvorlagen                                      |         |           |                      |                     |                        |                     |                |              |          |          |         |                |                |    |        |             |          |
| 512 Kalkulationen                                       |         |           |                      |                     |                        |                     |                |              |          |          |         |                |                |    |        |             |          |
| Rontaktvorlagen                                         |         |           |                      |                     |                        |                     |                |              | _        |          |         |                |                |    |        |             |          |
| T Kostenträger                                          | -       | Minimum   | Lagerbestand         | 1                   | Maxim                  | um Lage             | rbestand       | t            | 1        |          |         |                |                |    |        |             |          |

## Funktionsleiste

| G Suche      |               | PI Beichern Anlegen Auswahl Voriges Nächstes Kogieren Löschen Neuladen Mehr AMPAREX Fernwartung                                                                                                    |
|--------------|---------------|----------------------------------------------------------------------------------------------------|
| Schaltfläche | Name          | Beschreibung                                                                                                    |
|              | Speiche<br>rn | Wenn Daten in der Maske hinzugefügt, geändert oder gelöscht wurden, speichert diese Funktion die Änderungen<br>in der Datenbank.                                                                          |
|              | Anlegen       | Legt ein neues Sortiment an. Alle Eingabefelder sind leer.                                                                                                    |
| Ą            | Auswahl       | Öffnet den Auswahldialog für die Suche und das Öffnen eines Sortiments mit verschiedenen Suchparametern.                                                                                                  |
| Û            | Voriges       | Wurden über den Suchdialog mehrere Sortimente gefiltert und eines davon geöffnet, kann über diese Schaltfläche zum vorherigen Sortiment aus dem Suchergebnis gewechselt werden.                           |
| Ŷ            | Nächstes      | Wurden über den Suchdialog mehrere Sortimente gefiltert und eines davon geöffnet, kann über diese Schaltfläche zum nächsten Sortiment aus dem Suchergebnis gewechselt werden.                             |
|              | Kopieren      | Das aktuell geöffnete Sortiment wird kopiert. Um sicherzustellen, dass das Sortiment nicht unter dem gleichen Namen gespeichert wird, erhält das kopierte Sortiment den Zusatz 'Kopie von' vor dem Namen. |
| <u> </u>     | Löschen       | Löscht das Sortiment, das Sie gerade ausgewählt haben, mit einer Abfrage aus der Datenbank. Eine Wiederherstellung des Sortiments ist nach dieser Zeit nicht mehr möglich.                                |
| $\bigcirc$   | Neulad<br>en  | Wurden Daten an einem anderen Arbeitsplatz geändert oder neu eingegeben, können diese Daten ohne Neuaufruf der Maske nachgeladen werden.                                                                  |

## Maskenbeschreibung

#### Tabelle 'Artikelzuordnung'

#### Besonderheit

Wenn die Art des Sortiments 'Artikel Min/Max' ausgewählt wurde, kann zusätzlich der minimale und der maximale Lagerbestand für den ausgewählten Artikel ausgewählt werden. Zusätzlich kann durch Mehrfachselektion von Einträgen in der Tabelle die Eingabe / Änderung von Beständen gleichzeitig durchgeführt werden.

# Artikelzuordnung Sortiment | Stammdaten

| Hinv<br>Es s<br>Men         | <b>veis</b><br>pätere Bestandsanalyse (Prüfung) kann manuell oder automatisch erfolgen (siehe auch <u>Bestellung   Lagerverwaltung</u> Mehr-<br>ü bzw. Sortiment automatisch ausführen   Schnittstelle).  |  |  |  |  |
|-----------------------------|----------------------------------------------------------------------------------------------------|--|--|--|--|
| Feld                        | Beschreibung                                                                                                    |  |  |  |  |
| Minimum<br>Lagerbest<br>and | Angabe des absoluten Mindestbestands für die ausgewählte Position. Wird dieser Artikelbestand unterschritten und eine Sortimentsbestellung ausgelöst, erzeugt AMPAREX eine Bestellung bzw. Bestellwunsch. |  |  |  |  |
| Maximum<br>Lagerbest<br>and | aximum<br>agerbest<br>d<br>d<br>d<br>d<br>d<br>d<br>e<br>d<br>e<br>n<br>d<br>d<br>e<br>m<br>d<br>e<br>m<br>e<br>m<br>e<br>m<br>e<br>m<br>e<br>m<br>e<br>m<br>e<br>m<br>e                                  |  |  |  |  |
| Schaltfläc                  | he Beschreibung                                                                                                    |  |  |  |  |

| Schaltfläche   | Beschreibung                                                                                                    |  |  |  |  |  |  |  |  |
|----------------|----------------------------------------------------------------------------------------------------|--|--|--|--|--|--|--|--|
| Hinzufügen     | Öffnet den Dialog 'Artikel auswählen' bzw. 'Fassung auswählen', um einen oder mehrere Artikel (über Mehrfachauswahl) zum ausgewählten Sortiment hinzuzufügen.                                                                                                    |  |  |  |  |  |  |  |  |
| =<br>Entfernen | Eine zuvor in der Tabelle ausgewählte Artikelzuordnung wird aus dem ausgewählten Sortiment entfernt.                                                                                                    |  |  |  |  |  |  |  |  |
| = Info         | Anzeige weiterer Informationen (z. B. Name, Marke, Hersteller, Preis und Eigenschaften) zum ausgewählten Artikel.          Image: Strict Strict Stri |  |  |  |  |  |  |  |  |
| = Artikel      | Wechselt zu den Stammdaten des Artikelkatalogs, um den ausgewählten Artikel zu bearbeiten.                                                                                                    |  |  |  |  |  |  |  |  |

### Siehe auch ...

- Bestellung | LagerverwaltungSortiment automatisch ausführen | Schnittstelle